## San Diego State University – SSO Instructional Guide

1. Go to https://scival.com/ (unproxied URL) and click on 'Sign in'.

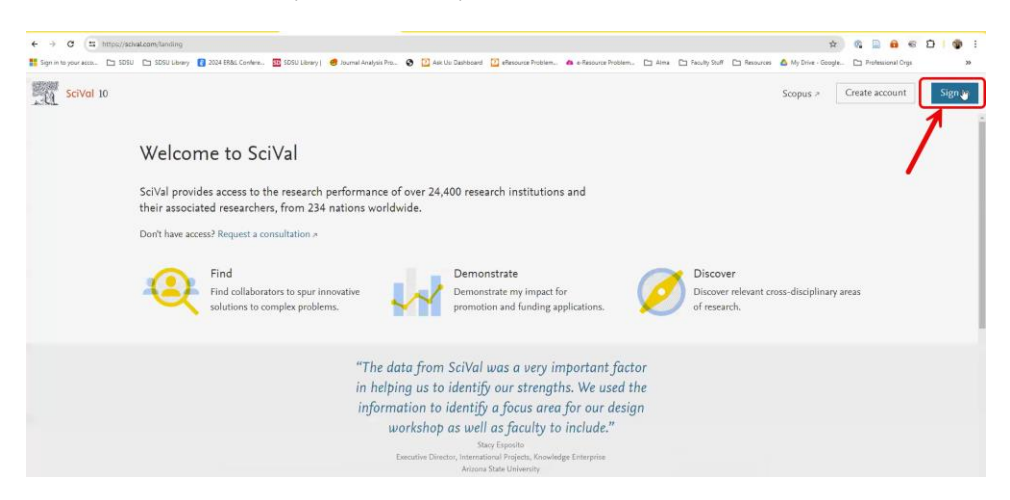

2. From here, click on the 'Sign in via your organization'.

|                     | FDODyTikkF/resume/as/authorization.ping?<br>ay 🚺 2024 ERSI: Confere 🧰 SDSU Library | client_id=SCIVAL& | 😵 🚺 Ask Us: Dechboard                     | 🔯 effessurce Problem | a e-Resource Problem | 🗅 Alma 🗅 Faculty St | # 🗅 Resources 🛕 | ☆.<br>My Drive - Google | 💿 🛄 🔒 🦃 | 0 0  |
|---------------------|------------------------------------------------------------------------------------|-------------------|-------------------------------------------|----------------------|----------------------|---------------------|-----------------|-------------------------|---------|------|
| SciVal              |                                                                                    |                   |                                           |                      |                      |                     |                 |                         |         |      |
|                     |                                                                                    |                   | K<br>Enterpose ema<br>nual<br>Sign in via | Vecome               | ×                    |                     |                 |                         |         |      |
| About Elsevier Term | is and conditions Privacy policy He                                                | lp                | t                                         | 2                    |                      |                     |                 |                         | G       | RELX |

3. Type in 'San Diego State University' select the entry, and click 'Continue'.

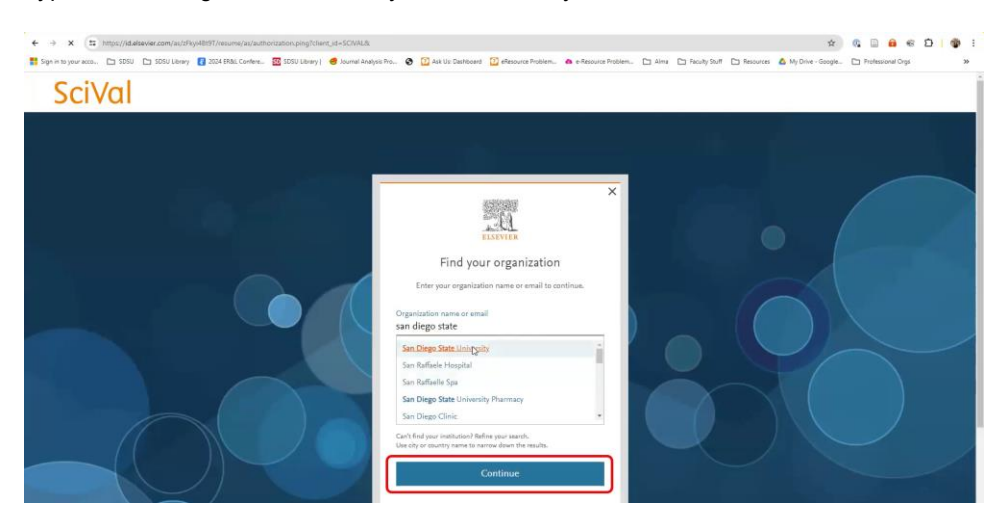

4. Click on 'Confirm your institution'.

| in tryper week. In 5000 In 5000 Unary O 3004 Reak Contres. It 5000 Unary O Source Analyses ? | ro 🔮 🚺 Art Us Debboard 🚺 effectives Poblem 🔿 effectives Poblem 🗅 Alme 🗋 Facily                                                         | -Suff 🗋 Resources 🤷 My Drive - Google 🗅 Professional Orga |
|----------------------------------------------------------------------------------------------|----------------------------------------------------------------------------------------------------|-----------------------------------------------------------|
|                                                                                              | ×                                                                                                    |                                                           |
|                                                                                              | Confirm your organization<br>You will be sent to San Dego State University.<br>Once authenticated, you will be net tack to Elsevier to |                                                           |
|                                                                                              | SDSU<br>britings fate<br>San Diego State University                                                                                    |                                                           |
|                                                                                              | Confirm your institution > Try another way                                                                                             |                                                           |

5. Sign in with your organizational/institutional SSO credentials.

| ← → Ø 🖾 https://idp.sdsu.e        | #winkpipelkerSAM12/ReferentSSOTementation=rist 🔶 👔 🔒 🐗 Ď   🌚 🗄                                                                                                    |
|-----------------------------------|----------------------------------------------------------------------------------------------------|
| 🛐 Sign in to your acco 🗅 SDSU 🕒 : | SSSU Leany 🚦 2024 (BBL, Confere. 📓 SSSU Leany) 🥑 Journal Analysis Proc. 🕲 🔯 Ant Un Dankboard 🔯 eleasure Problem. 🌰 e-Resource Problem. 🗅 Hims 🗋 Faculty Staff 🗋 Resource 🤷 My Drive-Googie. 🗋 Professional Digs 🔅 🔅                                                                                                    |
| SDSU San Diego St<br>University   | ate                                                                                                    |
|                                   | Legin to Elsevier                                                                                                    |
|                                   | SDSUId (e.g. jenihid-sols) UNICC (Plasmood                                                                                                    |
|                                   | Password A A A A A A A A A A A A A A A A A A A                                                                                                    |
|                                   |                                                                                                    |
|                                   | 2 Den't Remember Login                                                                                                    |
|                                   | Login                                                                                                    |
|                                   |                                                                                                    |
|                                   | CLARY NEW Active Extent protocts<br>using your institutional credentals                                                                                                    |
|                                   |                                                                                                    |
|                                   | © 2012-024 San Dregs Rate (www.saty (v.P.448))                                                                                                    |
| ← → × = https://idp               | aditu.edu/do/pr018p/SAML2/Redrect/SSQ7execution=e1x2                                                                                                    |
| Sign in to your acco              | 🗅 505U Library 🚺 2024 (RSs) Confere. 🖾 505U Library 🟉 Journal Analysis Pro. 🚱 🖸 Alk Uic Dathlogard 🖸 ellegource Problem. 🗠 e-Resource Problem. 🗅 Alma 🗅 Faculty Stuff 🗅 Resource & Mr Drive                                                                                                    |
|                                   | Authentication with Duo is<br>required for the requested<br>service.                                                                                                    |
|                                   | SDSU Escriticas                                                                                                    |
|                                   | ten tings have                                                                                                    |
|                                   | Device:                                                                                                    |
|                                   | (as (xxxx,xxx,3x(7)) 🗸                                                                                                    |
|                                   | and the second second se |
|                                   |                                                                                                    |
|                                   |                                                                                                    |
|                                   | Table ( ) permit                                                                                                    |
|                                   | Ramenber me for 12 hours                                                                                                    |
|                                   | Success/Lagang ym in .                                                                                                    |
|                                   |                                                                                                    |
|                                   |                                                                                                    |
|                                   |                                                                                                    |
|                                   |                                                                                                    |

6. When you are returned from your institutional portal, you will see the "Almost there" screen, please click on 'Sign in or register'.

Note: For SciVal, it's the product requirement that in order for you to access SciVal – you must login with your Elsevier user account.

| € → ♂ 🛱 https://id.elsevier.com/as/zRxy48t9T/resume/as/authorization.ping                  |                                                                                                    | x) 🤹 🖬 🖨 🖉 🕄 🕲 :                                                          |
|--------------------------------------------------------------------------------------------|----------------------------------------------------------------------------------------------------|---------------------------------------------------------------------------|
| sprin to your acco. En SISU En SOSU Library 2 2024 EB&: Confere SSSU Library 4 2<br>SciVal | ourmal Analysis Pro 🚱 🚺 Rak Us Derhoords 🚺 effecource Problem 🌰 effecource Problem 🗋 Air                                                                                                    | ms 🗋 Recity Stuff 🗋 Resources 🤷 My Drive - Google 🗋 Professional Orga 🛛 🔌 |
|                                                                                            |                                                                                                    |                                                                           |
|                                                                                            | X<br>EXTENT<br>EXTENT<br>Almost there<br>We now know you'n from an Dage State University.<br>Sign in the your Elemeier account at the are personalised features, or<br>continue accountering and personality. |                                                                           |
|                                                                                            | Sign in or register Continue anonymously                                                                                                    |                                                                           |
| Abud Direite Terris and conditions Phasey pairs; Help.                                     |                                                                                                    | € RELX"                                                                   |

7. Enter your email address/Elsevier account and click 'Continue'.

| ← → ♂ (# https://id.alsevier.com/au/au/<br>Sign in to your acco □ SDSU □ SDSU Library | horization.oauth2?platSite | =SVEN-2FSolvalitus, Jocales = en-USitures<br>SDSU Library   🥌 Journal Analysis Pro. | ponse_type=code&redirect_s | uri= https%3A%2F%2Fsci   | ral.com%2Fidp%2Fcodiat | iprompt+login&ckent_id | =SCIVALδεεcopa =0<br>nuff 🗀 Resources | panid + email + e 🛠 | 0 🗈 🔒 <table-cell></table-cell> | ם <b>ס</b> ו<br>א |
|---------------------------------------------------------------------------------------|----------------------------|-------------------------------------------------------------------------------------|----------------------------|--------------------------|------------------------|------------------------|---------------------------------------|---------------------|---------------------------------|-------------------|
| SciVal                                                                                |                            |                                                                                     |                            |                          |                        |                        |                                       |                     |                                 |                   |
|                                                                                       |                            | _                                                                                   |                            |                          |                        |                        |                                       |                     |                                 |                   |
|                                                                                       |                            | 427                                                                                 |                            |                          | ×                      |                        |                                       |                     |                                 |                   |
|                                                                                       |                            |                                                                                     | W                          | ELSEVIER<br>Velcome      |                        |                        |                                       |                     |                                 | 21                |
|                                                                                       |                            |                                                                                     | Enter your emi             | ail to continue with ScN | al:                    |                        |                                       |                     |                                 |                   |
|                                                                                       |                            |                                                                                     |                            |                          | •                      |                        |                                       |                     |                                 |                   |
|                                                                                       |                            |                                                                                     | Sign in via                | Continue                 |                        |                        |                                       |                     |                                 |                   |
|                                                                                       |                            |                                                                                     | U                          |                          |                        |                        |                                       |                     |                                 |                   |
|                                                                                       |                            |                                                                                     |                            |                          |                        | X                      |                                       |                     |                                 | /                 |

Note: If you already have an Elsevier account, you will then be prompted to enter your Elsevier password and click 'Sign in'.

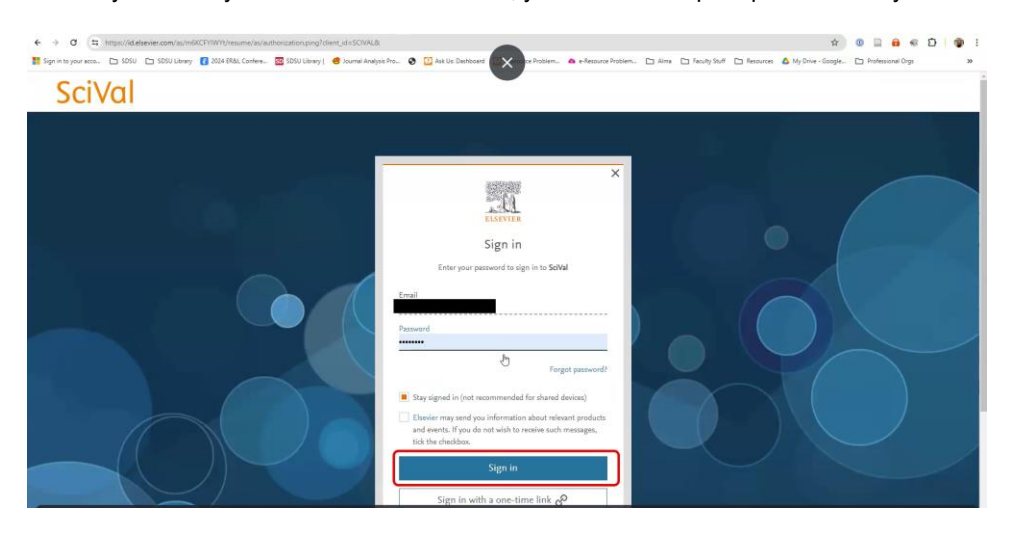

If you do not have an Elsevier account created yet, as soon as you enter your email address – the system will direct you to the registration page – that looks like this:

|                                                                                                    | _ |
|----------------------------------------------------------------------------------------------------|---|
| KLEIVER<br>Register<br>Create password to register                                                                                                    |   |
| Email<br>Given name                                                                                                    |   |
| Family name                                                                                                    |   |
| Password<br>Choose a unique password with minimum 8 characters.<br>Include at least 1 number, a mix of lowercase and uppercase<br>letters and 1 symbol to make your password strong. |   |
| <ul> <li>Stay signed in (not recommended for shared devices)</li> </ul>                                                                                                    | 2 |
| Elsevier may send you information about relevant products<br>and events. If you do not wish to receive such messages,<br>tick the checkbox.                                          |   |
| by continuing you agree with our Terms and conditions and<br>Privacy policy.<br>Register                                                                                             | L |
| I already have an account                                                                                                    |   |

Then please click on 'Register'. You will be seeing this screen afterwards:

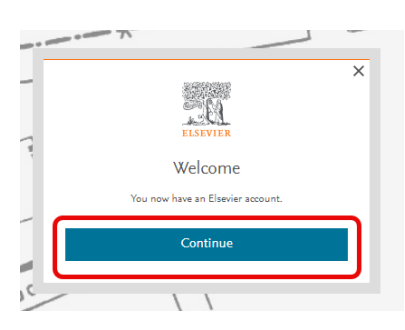

8. Your SSO organizational/institutional credentials have been linked to your Elsevier user account. You will then be redirected to SciVal authenticated via SSO logged in with your Elsevier account.

| ← → C     | ival.com/home<br>J 🕒 SDSU Library 👔 2024 ER&L Confere 🚾 SDSU Library   🥌 Journal Analy              | sis Pro 🔇 🚺 Ask Us: Deshboard 🚺 e             | Resource Problem 🐽 e-Resource Problem 🗅 Alma 🗅 Reculty Stuff 🗅 Resources 🝐 My Drive         | 호 💿 📄 😝 😴 🌶 👘 🗄<br>- Google 🗅 Professional Orgs 🛛 🛪 |
|-----------|----------------------------------------------------------------------------------------------------|-----------------------------------------------|---------------------------------------------------------------------------------------------|-----------------------------------------------------|
| SciVal 10 |                                                                                                    |                                               | Explore Compare -> Reporting My SciVal                                                      | Scopus 🔊 🕜 🖻 💽                                      |
|           | SciVal 10<br>10 years of strategic insights<br>Celebrate with us 7                                  |                                               | S                                                                                           |                                                     |
|           | Explore<br>Get key research performance metrics for Researchers, In<br>more,                        | >                                             | Compare<br>Compare and benchmark the research performance of anything in SolVal.            |                                                     |
|           | Direct to 🙆 Your Home Institution                                                                   |                                               | Direct to > Benchmark all metrics.<br>> Benchmark Ranking metrics<br>> Collaboration matrix |                                                     |
|           | 🔆 Research Area                                                                                     | s provided by SciVal: <u>SDG 1: No Povert</u> | (2023)   SDG 2: Zero Hunger (2023)   View more                                              |                                                     |
|           | ≫ Are you a Researcher?                                                                             |                                               | new see it rearrange (see a)                                                                |                                                     |
|           | See some metrics about yourself. Let's find your Scopus author<br>profile and help you get started. | Last name<br>Campbell                         | First name<br>× Ø Lucy                                                                      | ×                                                   |
|           |                                                                                                    | Affiliation<br>San Diego State University     |                                                                                             | ×                                                   |
|           | I'm not a researcher dismiss                                                                        | We've used your Elsevier account info         | ormation to pre-fill this form for you. Clear all fields Find my                            | profile >                                           |

9. You can now sign in to multiple Elsevier products with your organizational/institutional credentials, or with your email address and password, and you will have access to your personalized features and content.